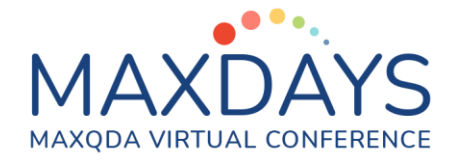

## Spotlight Session: Analysing Answers to Open-Ended Questions from Surveys

## Excel format for data preparation:

| ĸ | 2 - :          | × ~ j            | x We've  | e always k | nown abou | ut the bonu | ises, but w | /hats been g        | ood about what's happened                                                                                                    | over the last | 2 years?                                                                                                    |           |  |
|---|----------------|------------------|----------|------------|-----------|-------------|-------------|---------------------|----------------------------------------------------------------------------------------------------|---------------|----------------------------------------------------------------------------------------------------|-----------|--|
|   | A              | В                | с        | D          | E         | F           | G           | н                   | I.                                                                                                    | J             | К                                                                                                    | L         |  |
| 1 | DOCUMENT GROUP | DOCUMENT<br>NAME | EMP STAT | FAM CH     | MARITAL   | AGE GRP     | REGION      | Q.1. JOB-<br>SECURE | Q.2. HOW-AFF                                                                                                    | Q.3. FAULT    | Q.3A COMMENTS FAULT                                                                                                    | Q.4. HOLS |  |
| 2 | Survey Data    | RESP002          | RET      | NO         | WID       | 70-79       | RURAL       | 4                   | Not really much. Well our<br>cheaper carparking tickets<br>have gone now. They<br>withdrew concessionary<br>tickets so now its more<br>difficult to get into town for<br>the things I need. | BANKS         | We've always known<br>about the bonuses, but<br>whats been good about<br>what's happened over the<br>last 2 years?                                                                                                    | YES       |  |
| 3 | Survey Data    | RESP003          | SELF EMP | YES        | MD        | 30-39       | RURAL       | 2                   | Completely. Really changed<br>my customer base                                                                                                    | BANKS         | Pathetic. Unfair. They<br>don't deserve their<br>money                                                                                                    | NOT SURE  |  |
| 4 | Survey Data    | RESP004          | SELF EMP | YES        | MD        | 40-49       | RURAL       | 1                   | Very much. I had several jobs<br>lined up and half of them<br>have just disappeared                                                                                                    | BANKS         |                                                                                                    | NO        |  |
| 5 | Survey Data    | RESP006          | P-T      | YES        | MD        | 50-59       | RURAL       | 3                   | Personally no but my family<br>is affected                                                                                                    | BANKS         | I am depressed that I feel<br>we have just accepted it.<br>The ordinary person has<br>no power to change<br>things. Everyone shouts<br>and screams and the<br>taboid rpess make It a big<br>deal but noone can<br>actually do anything | NO        |  |

- Insert Column A which controls the grouping of the texts in MAXQDA's "Document System" window. Enter the same phrase for all rows if you want all texts to be in a single group, here "Survey Data".
- Column B contains the labels for the Document System in MAXQDA, it should have a unique identifier for each respondent. This is probably an output from your survey program.
- The labels at the top of each column (Row 1) will appear exactly like this in MAXQDA, so use labels that will be meaningful in that different context, and remember that shorter labels are better than long ones.
- If you use Survey Monkey for data collection, there is a special routine in MAXQDA to collect the data from your Survey Monkey account which bypasses this step. Full instructions are available in the MAXQDA Online Manual (click the "(?)" button at the top right-hand corner of the MAXQDA interface).

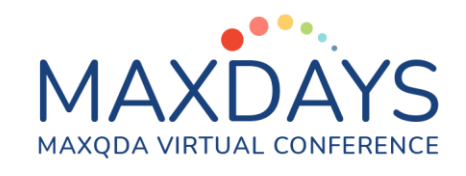

When your data is ready, close the Excel workbook, open the analysis project in MAXQDA and use the option Import > Survey Data > Import Data from Excel Spreadsheet. You will need to navigate to the folder with the Excel workbook and select it there to start the process.

## Dialog during import routine in MAXQDA:

| mport documents from Exce                        | el spreadsheet                             |                     |                             | ×      |
|--------------------------------------------------|--------------------------------------------|---------------------|-----------------------------|--------|
| Which column contains t                          | the labels for                             |                     |                             |        |
| the document group?                              | DOCUMENT GROUP                             | •                   |                             |        |
| the document name?                               | DOCUMENT NAME                              | •                   |                             |        |
| Mark the columns to be<br>Mark the columns to be | imported and autom<br>imported as variable | atically code<br>s. | d as text.                  |        |
| Column                                           |                                            | Code                | Variable                    | ^      |
| DOCUMENT NAME                                    |                                            |                     |                             |        |
| EMP STAT                                         |                                            |                     | $\checkmark$                |        |
| FAM CH                                           |                                            |                     | $\checkmark$                |        |
| MARITAL                                          |                                            |                     |                             |        |
| AGE GRP                                          |                                            |                     |                             |        |
| REGION                                           |                                            |                     | $\checkmark$                |        |
| Q.1. JOB-SECURE                                  |                                            |                     |                             |        |
| Q.2. HOW-AFF                                     |                                            | $\checkmark$        |                             |        |
| Q.3. FAULT                                       |                                            |                     |                             |        |
| Q.3A COMMENTS FAULT                              |                                            | $\checkmark$        |                             | ~      |
| Options                                          |                                            |                     |                             |        |
| Code empty cells                                 |                                            |                     |                             |        |
| Documents that exist in                          | project before impor                       | t (same doo         | ument name in document grou | p):    |
| <ul> <li>Import</li> </ul>                       | participation and participation            |                     | grou                        |        |
| <ul> <li>Ignore for import</li> </ul>            |                                            |                     |                             |        |
| <ul> <li>Add text to existin</li> </ul>          | a documents                                |                     |                             |        |
|                                                  | 3                                          |                     |                             |        |
| 0                                                |                                            |                     | ОК                          | Cancel |

- This is where you separate variables from qualitative texts. The texts to be analysed are marked in the "Code" column, the short or quantitative data goes into the "Variable" column.
- At the top of this dialog, the program has taken the header labels from columns A & B in the Excel workbook and inserted them in the menu boxes, so you could use different labels for these columns in the workbook but these are the clearest.
- I recommend leaving the option "Code empty cells" box blank (as above) because then you get a simple count of all collected responses for each question and non-responses are ignored.
- A similar version of this dialog appears as part of the special routine for importing data from Survey Monkey.

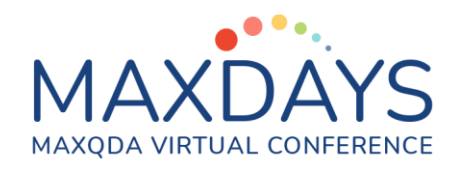

## Setup for analysing responses to one question:

| Home Import Codes Memos V                                                                                                    | ariables Ana | sisMixed Methods Visual Tools Reports Stats MAXDictio 🛛 🌱 🗡 🛱 😇 🗇                                                                                                    |
|----------------------------------------------------------------------------------------------------|--------------|----------------------------------------------------------------------------------------------------|
| Reset<br>Activations Search Query Qu                                                                                                    | Coding Comp  | e Cases     Summary Summary Summary Summary Summary Summary Summary Explorer     Intercoder Agreement Survey Data     Image: Survey Data     Image: Survey Data |
| 📗 Docum 🗎 🗈 🕞 🔁 🔓 🔎 🔅                                                                                                    | : @ = ×      | 🗹 Document Browser: RESP003 タタ図 🔳 🖷 🗗 🔎 🔅 🕁 エ×                                                                                                    |
| Documents     Survey Data                                                                                                    | 273 ^        | Q.3A COMMENTS FAULT - \$ \$ \$ \$ \$ \$ \$ \$ \$ \$ \$ \$ \$ \$ \$ \$ \$ \$                                                                                                    |
| <ul> <li>➡ RESP002</li> <li>➡ RESP003</li> </ul>                                                                                                    | 3            | Q.2. HOW-AFF § 1 Completely. Really changed my customer base                                                                                                    |
| ★ ■ RESP004 ★ ■ RESP006                                                                                                    | 2            | Q.3A COMMENTS FAL § 2 Pathetic. Unfair. They don't deserve their money                                                                                                    |
|                                                                                                    | 2            | Q.4A. HOLS OTHER C V We aren't committing to any big things. We will book a late holiday if things are still ok come the summer.<br>Paid for school trips though                                                                                                    |
| <ul> <li>★ ■ RESP010</li> <li>★ ■ RESP011</li> <li>★ ■ RESP012</li> </ul>                                                                                                    | 3<br>2<br>3  | Q.SA. COMMENT PUR<br>4 Purchases are for necessities - that includes stuff for the business-for instance had to update laptop<br>@E400 would not have done that if not necessary. Spent 260 on PGL holiday for the eldest child                                                                                                    |
| + RESP015                                                                                                    | 3 M          | 🔆 Retrieved Segments 📴 🖻 🗭 🤯 🐓 📲 📾 🍫 🆷 🖽 🛃 🕒 🔎 🇱 🗗 🖛 🗙                                                                                                    |
| Y Code System                                                                                                    | 273          | 48 coded segments (from 48 documents, 1 document group)                                                                                                    |
| <ul> <li>Could system</li> <li>Could system</li> <li>Coul</li></ul> | 147          | Survey Data > RESP002                                                                                                    |
| C Q.4A. HOLS OTHER COMMENTS                                                                                                    | 38<br>40     | ${f \xi}$ We've always known about the bonuses, but whats been good about what's happened over the last 2 years?                                                                                                    |
| 🔍 📜 Sets                                                                                                    | 0            | Survey Data > RESP003                                                                                                    |
|                                                                                                    |              | § Pathetic. Unfair. They don't deserve their money                                                                                                    |
|                                                                                                    |              | Survey Data > RESP006                                                                                                    |
|                                                                                                    |              | I am depressed that I feel we have just accepted it. The ordinary person has no power to change things. Everyone shouts and screams and the tabold rpess make it a big deal but noone can actually do anything                                                                                                    |
| 📄 191 💿 1 💠 💠 🗛 🗘                                                                                                    | ð            | a C Ay Simple Coding Query (OR combination of codes)                                                                                                    |

- I have activated the entire Document Group "Survey Data" in the Document System and activated the Code "Q3A Comments Fault" in the Code System to get this display. All 48 responses to Q3A are now readable in MAXQDA's "Retrieved Segments" window.
- Note that 143 cases in this survey (of 191 people) did not answer this question.
- The Document Browser shows all the responses to the 4 open questions from a single respondent ("RESP003").
- From this display you have 3 possible approaches to start the analysis:
  - you could work manually by coding the responses directly from the "Retrieved Segments" window
  - you can use a more efficient approach with the option Analysis > Categorize Survey Data
  - or, you can use a more automated approach as detailed in the next section.
- Before starting your coding work, it is good practice to enter the full text of each question into the Code Memo for that question. This means that you can remind yourself of that wording at any stage during the analysis. The wording for the Q3A question in this data was *"Please expand on your understanding of who/what is at fault"*.

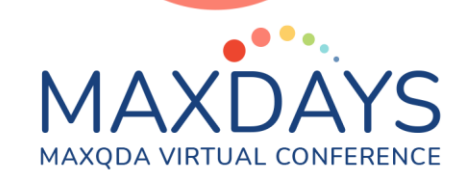

# Using **MAXDictio > Word Frequencies** to analyse the contents of the "Retrieved Segments" window:

| 📷 Word frequencies                                                                                                    | ×                                                                                                    |
|----------------------------------------------------------------------------------------------------|----------------------------------------------------------------------------------------------------|
| <ul> <li>✓ Only for activated documents</li> <li>✓ Only in "Retrieved Segments" window</li> </ul>                              | Differentiation <ul> <li>None</li> <li>By documents</li> <li>By document groups</li> <li>By document sets</li> <li>By codes</li> </ul> |
| <ul> <li>✓ Apply stop list (<standard>)</standard></li> <li>□ Case sensitivity</li> <li>✓ Lemmatize words English ✓</li> </ul> | Characters to be cut off<br>Min. number of characters 3 🕏                                                                              |

- You need to have MAXQDA Plus to use this routine.
- The activated documents and retrieved segments settings limit the routine to the single question that is currently appearing in MAXQDA's "Retrieved Segments" window.
- Differentiation is not helpful in this particular application, so leave the default on "None".
- "Stop lists" can be helpful at avoiding counting trivial words like "of", "and", etc. You can create and edit your own stop lists for particular purposes, but it may not be necessary for a one-off survey project.
- The "Lemmatize" function will combine words with a common stem, in this example the count for "bank" includes "Banks" and "banking" which is useful in this particular application.
- The "Min. number of characters" setting will exclude words shorter than this length from the count, so "by" will not be counted here but "pay" and "job" will be included. Setting this higher might exclude some important words.
- Click on "OK" to run the frequency count and see the display shown below.

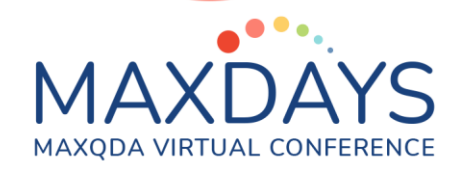

## Frequency table and search results:

| Home Import Code      | s     | Memos Variabl      | es Analysis Mi                       | ked Methods Visu                     | al Tools Reports                    | Stats MAXDic                               | tio                        |           | ريا<br>ا                | <u>م</u> ~ | <b>\$</b> © ? |
|-----------------------|-------|--------------------|--------------------------------------|--------------------------------------|-------------------------------------|--------------------------------------------|----------------------------|-----------|-------------------------|------------|---------------|
| Word<br>Frequencies - | K     | keyword-in-context | Word Interact<br>Combinations Word T | ve Quantitative<br>ee Content Analys | Dictionary Categ                    | ory Matrix<br>rowser Dictionar             | vith Language<br>Options - |           |                         |            |               |
| 📔 Docum 🖺 🕩 💽 🗦       | 0     | to 🔎 🌣 d           | 🖓 📼 🗙 🥈 Docu                         | ment Browser: RESP1                  | 163                                 |                                            | P                          | 関 🔍       | •••                     | <b>۵</b>   | ₽≖×           |
| Documents             |       |                    | 273 ^ Q.3A CO                        | IMENTS FAULT                         | ~                                   | ቀ 🌼 🎋 🔯 🏓                                  |                            | ş 🔋       | <mark>.6</mark> .6      |            |               |
| + RESP002             |       |                    | 2/5<br>3 Q.3A COM                    | IENTS FAL & 1 TO                     | ories - <mark>banks</mark> whats tl | he difference?                             |                            |           |                         |            |               |
| + RESP004             | ₩N V  | Word frequencies   |                                      |                                      |                                     |                                            | - 0                        | ×         | as much as go           | ing abroad | . Its often   |
| + RESPOOR             | In 19 | 91 documents (1093 | words total)                         |                                      |                                     |                                            | 383 Words (TTR =           | = 0.3504) |                         |            |               |
| + RESP009             |       | • <b>۹ ≣ ۲</b>     | 😑 🖾 🍏 Disp                           | ay top ranks 🛛 🗸                     | 86 C                                |                                            | X 🚳 🛛                      | • •       |                         |            |               |
| + RESP011             |       | Word               | Frequency                            | Word length                          | %                                   | Rank                                       | Document                   | ts ^      |                         |            |               |
| + RFSP012             | ٠     | they               | 29                                   | 4                                    | 2.65                                | 3                                          | 2                          | 2         |                         |            |               |
| * (III) RESPUTS       | •     | get                | 25                                   | 3                                    | 2.29                                | 5                                          | 1                          | .6        | 🕅 🖬 🕞                   | 0 #        | n x x         |
| ច Code System 🛛 🐔     | ÷     | their              | 23                                   | 5                                    | 2.10                                | 0                                          | 1                          | .9        |                         | /- *       | 0 = M         |
| 👻 🛛 🧰 Code System     |       | for                | 21                                   |                                      | 1.52                                | ,                                          | -                          |           |                         |            | ^             |
| Q.2. HOW-AFF          | •     | about              | 18                                   | Search results                       |                                     |                                            |                            |           | -                       |            |               |
| Q.3A COMMENTS FA      | ٠     | that               | 17                                   |                                      |                                     |                                            | 21 hits in                 | 19 docum  | ents and 1 docu         | ment group | IS            |
| Q.5A. COMMENT PU      | ٠     | all                | 15                                   |                                      |                                     | <b>o B</b>                                 |                            |           | <b>X</b> 6              |            |               |
| 🛛 💭 Sets              | ٠     | just               | 14                                   | Proview                              |                                     | -                                          |                            | Docum     | ont                     | Search     |               |
|                       | •     | рау                | 13                                   | my way. The                          | re are no words really to           | say how I feel about th                    | e bloody banks. We         | Current   | Dete: DEC0127           | handra     |               |
|                       | •     | have               | 12                                   | took a cacula                        | ted risk and bought a 2r            | nd ĥand VW                                 | <i>`</i>                   | Survey    | Data (RESP127           | Danks      |               |
|                       | •     | but                | 11                                   | = EU encourage                       | ed them to do. Ino-one              | would be in this mess w<br>t arrange a fam | ithout the banks           | Survey    | Data\RESP130            | banks      |               |
|                       | •     | not                | 11                                   | a pay freeze.                        | Pity the rail fares don't f         | reeze as well. we need t                   | he banks ti perform        | Survey    | Data\RESP156            | hanks      |               |
|                       | +     | what               | 11                                   | well I accept t                      | hat it cists; but they've           |                                            |                            | Jarrey    | 5 5 6 6 7 7 5 6 7 7 5 6 | o a fina   | and           |
|                       | -     | 00                 | 10                                   | Danks whats t                        | ne amerence:                        |                                            |                            | Survey    | Data\RESP163            | banks      | anu           |
| 📄 191 💿 1 😽           | <     | Yev                |                                      | < on lifte                           |                                     |                                            |                            |           |                         | >          |               |

- In the "Word frequencies" table, select a word of interest with a click to highlight its row (e.g. "bank"). Use a right-click (Windows) and select "Search results" from the context menu to display the "Search results" table. Click on a row in the results table to see its full text highlighted in the Document Browser behind these 2 windows.
- Often this display (effectively keyword in context) is enough to identify whether the word has been used in a consistent way in each instance. If an item is inconsistent, exclude it from the next step by highlighting it and clicking on the "no entry" button (as here for case 163).
- Use the 7th or 8th buttons in the toolbar of the results table to autocode all of the remaining hits in that table with an existing code or a new code.
- In the autocode dialog, think about how much text you want to apply the code to. The option "Only search string" will just code the selected word each time. More usually with this kind of data, coding the whole paragraph containing the hit will give you just one coded segment per response allowing you to identify how many respondents mentioned the concept.
- Repeat the search and autocode approach for the most common themes arising for this question (I found "bonuses", "Europe", "Euro", and "Politicians" for this data), then close all of these windows and switch to the **Categorize Survey Data** tool in the **Analysis** menu.

## MAXDAYS MAXQDA VIRTUAL CONFERENCE

## Using the Categorize Survey Data tool:

| 🗞 Categorize Survey Data |            |          |                                                                                                    |                                   |     | - |        | ×      |
|--------------------------|------------|----------|----------------------------------------------------------------------------------------------------|-----------------------------------|-----|---|--------|--------|
| Q.3A COMMENTS FAULT      |            |          |                                                                                                    |                                   |     |   | 48 Res | oonses |
| X Quit 🧰 😋               | <b>R T</b> | e 🕃 🔍 🎢  |                                                                                                    |                                   | 5 0 | W | X 🕞    | 0      |
| ✓ Code System            | 96         | Document | Responses<br>the time time paying for its include too.                                                                                                    | Codes                             |     |   |        | ^      |
| C Banks                  | 48         | RESP035  | No-one seems to be paying for their mistakes. In fact we are the ones paying for their<br>mistakes and our children will too.                                                                                                    |                                   |     |   |        |        |
| © Europe                 | 7          | RESP041  | I would have been fine apart from whats happened in europe and with the banks. My job<br>is on the line and the people responsible are richer than ever. Whats that all about?                                                                                                    | Generation Banks Generation Banks |     |   |        |        |
| • C Politicians          | 3          | RESP045  | Funny old world. I get my hands dirtier every day and the bankers just get richer.                                                                                                    | 💽 Banks                           |     |   |        |        |
|                          |            | RESP053  | I just think the whole banking sector is too complicated. They cannot predict knock-on<br>effects the recession is down to that really.                                                                                                    | 💽 Banks                           |     |   |        |        |
|                          |            | RESP064  | Why don't we ever hear about them paying us back?                                                                                                    |                                   |     |   |        |        |
|                          |            | RESP065  | How we've got into this mess I do not know. Europe was so busy fussing about bananas<br>being straight enough.What the hell were they playing at? Handing out money to anyone<br>who filled out a form. It was all rubbish. Money for old rope. Now we have to pay for<br>their mistakes for generations. | 💽 Europe                          |     |   |        |        |
|                          |            | RESP076  | Its what the papers say.                                                                                                    |                                   |     |   |        |        |
|                          |            | RESP077  | I think reform is needed. There is an institutional problem with the way banks are run, Its<br>about gain in the hands of the privileged few rather than the small investor.                                                                                                    | 💽 Banks                           |     |   |        |        |
|                          |            | RESP085  | It started with the banks. No-one knew their arses from their elbows that's where it all<br>began. Bonuses are just by the way. All tht exposed the troubles in the eurozone.                                                                                                    | C Banks<br>Bonuses<br>C Eurozon   | e   |   |        |        |
|                          |            | RESP092  | Well the banks started it all off didn't they? Then the Eurozone made it worse.                                                                                                    | Co Banks<br>Co Eurozon            | e   |   |        |        |
|                          |            | RESP103  | Gets up my nose big time. Our jobs are on the line - or families - all because they didn't do their jobs right.                                                                                                    |                                   |     |   |        |        |
|                          |            | RESP127  | There are no words really to say how I feel about the bloody banks                                                                                                    | 💽 Banks                           |     |   |        |        |
|                          |            | RESP130  | Lots of people blaming Greeks but they only did what the EU encouraged them to do.<br>Ino-one would be in this mess without the banks looking for short-term profits                                                                                                    | 💽 Banks                           |     |   |        |        |
|                          |            | RESP133  | Everyone feels the same. It's a disgrace they could not keep their house in order.                                                                                                    |                                   |     |   |        |        |
| l                        |            |          | we need the banks ti perform well I accept that it cists: but they've basically ruined each                                                                                                    | 💽 Banks                           |     |   |        | ~      |

- It is necessary to drag the new codes that you have just created into subcodes of the relevant question in the "Code System" window, because that is the basis on which this tool works. Then select the option Analysis > Categorize Survey Data, drag in the code of the question that you are analysing and click "OK" to see the screen shown above.
- You can now see all of the initial coding that you have done with the MAXDictio and autocoding tools, so you can re-check that (if you want), but most likely you will want to focus on the segments that have no code attached as yet (blanks in the Codes column).
- Apply a code by dragging from right to left (data segment onto the code).
- As you identify new themes by reading the uncoded segments, you can create new codes for them with the 2nd icon to the right of the "Quit" button. If you want to search all of these segments for a particular word, you have a search tool at the 6th icon. If you want to add comments about any segments, you can open the column for those with the 8th icon.
- This display gives you a strong visual check for uncoded segments. It may be useful to create a code for the ones that cannot be coded to any meaningful code (say "No clear answer" or "uncategorizable") and apply it to these.
- By clicking on each thematic code in turn, you can quickly check each subset for consistency, and finally, re-examine the uncategorizable segments.
- For a final attempt with the most difficult comments, quit this tool and activate just the "uncategorizable" code under this question to pull those segments into the Retrieved Segments window. Click on the code brackets

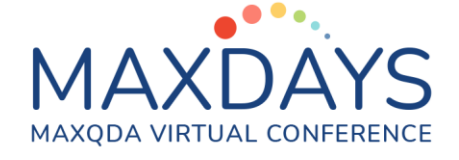

there to see each in the context of the responses by that person to the other open questions in the Document Browser above. To see their variable data (such as their age and answer to the closed "Fault" question) go to the Variables > List of Document Variables table and add some ticks in the column headed "Favorite variable", this data will then be shown between the Document name and the data segment in the Retrieved Segments window.

## Reporting the results of your analysis:

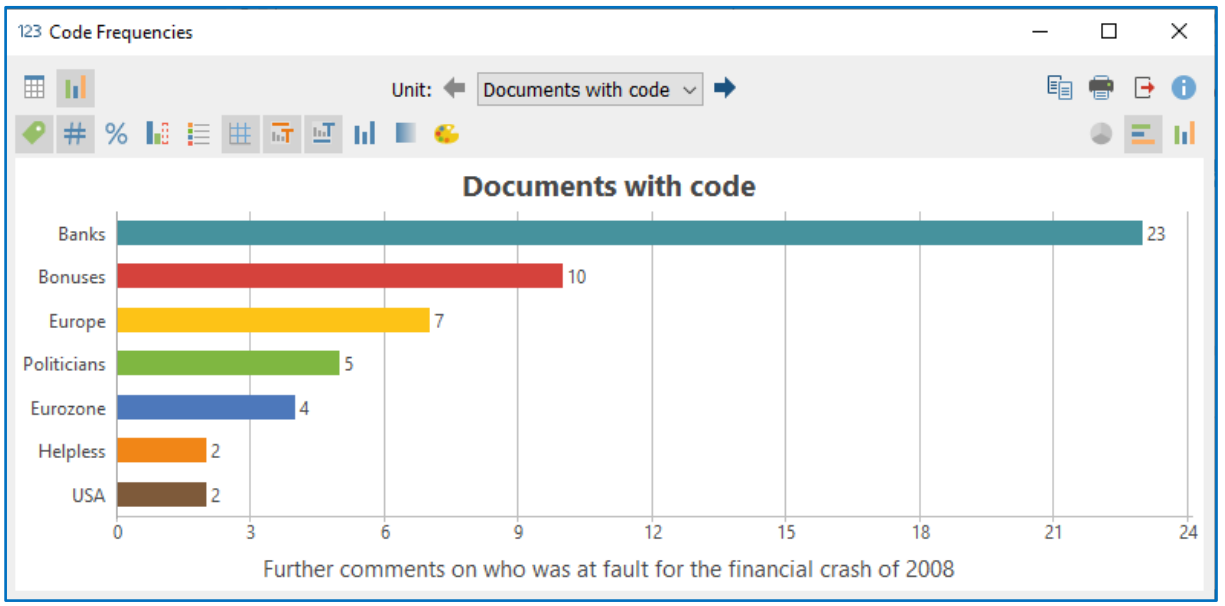

- To obtain a display similar to the one above, you need to use the tool
   Analysis > Code Frequencies. It will be best to activate the relevant group of codes in the Code System first so that you can use the option to "Paste activated codes" in the set-up dialog (and you will then need to "Remove" the question code itself, which is the group header, to see the frequencies of just the analysis codes).
- You can explore the table and chart settings, which are all controlled with the toolbars in the display window.
- You can report on the quantitative elements of your survey by using the Variables functions. For example, try Variables > Document Variable
   Statistics and select several of the closed question identifiers in the set-up dialog. You can then scroll forwards and backwards through these in table or chart views. Note that you can re-order the tables by frequency or alphabetically and that this controls the equivalent charts.

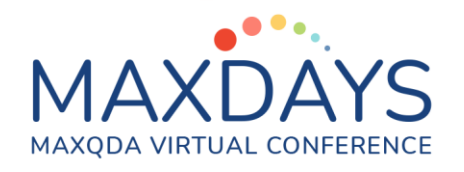

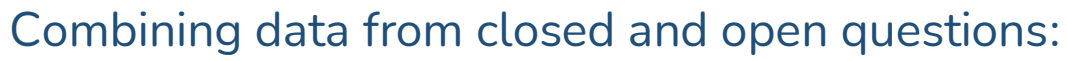

You can combine the quantitative and qualitative elements of your survey by using MAXQDA's **Mixed Methods** tools. For example, using this data, we can create a **Crosstab** of the responses to the question about who was at fault for the economic crash analysed according the age-group of the respondents.

|                     | • •        | # Σ 📼      | C          |           |            | W        | Χ 🗗      |
|---------------------|------------|------------|------------|-----------|------------|----------|----------|
|                     | 20-29      | 30-39      | 40-49      | 50-59     | 60-69      | 70-79    | Total    |
| Q.3A COMMENTS FAULT | 14.6%      | 22.9%      | 20.8%      | 10.4%     | 29.2%      | 2.1%     | 100.0%   |
| 💽 Banks             | 4.3%       | 21.7%      | 26.1%      | 13.0%     | 34.8%      |          | 100.0%   |
| 🔄 Bonuses           | 10.0%      | 10.0%      | 40.0%      | 10.0%     | 20.0%      | 10.0%    | 100.0%   |
| 🔄 Europe            |            | 42.9%      | 14.3%      | 14.3%     | 28.6%      |          | 100.0%   |
| 💽 Eurozone          |            |            | 25.0%      |           | 75.0%      |          | 100.0%   |
| 💽 Politicians       | 80.0%      |            |            |           | 20.0%      |          | 100.0%   |
| 💽 Helpless          |            |            |            | 50.0%     | 50.0%      |          | 100.0%   |
| 💽 USA               |            | 50.0%      | 50.0%      |           |            |          | 100.0%   |
| ∑ SUM               | 12.9%      | 20.8%      | 22.8%      | 10.9%     | 30.7%      | 2.0%     | 100.0%   |
| # N = Documents     | 24 (12.6%) | 38 (19.9%) | 51 (26.7%) | 19 (9.9%) | 58 (30.4%) | 1 (0.5%) | 1 (100.0 |

#### Notes:

- There is not really sufficient data in this example to justify any conclusions but in the above table it appears that the comments about bonuses were made in disproportionate numbers by people in their 40's (40.0% in that row compared with 26.7% of the respondents being in that age group as shown in the bottom row).
- This is where the full pay-off for using MAXQDA to analyse your survey data becomes apparent!

#### Reference:

Fielding J, Fielding N, and Hughes G: Opening up open-ended survey data using qualitative software: Quality and Quantity (2012)

Graham Hughes (2021)